Министерство образования Московской области

## Руководство пользователя автоматизированной системы приема апелляций о несогласии с выставленными баллами по ГИА-9 и ГИА-11 (участники ГИА-9 и ГИА-11)

РЦОИ 2023 г.

### Оглавление

| Перечень условных обозначений и сокращений                                                | 3 |
|-------------------------------------------------------------------------------------------|---|
| Общее описание AC «Электронная очередь»                                                   | 3 |
| Работа с АС «Электронная очередь»                                                         | 4 |
| Порядок регистрации участника ГИА-9 и ГИА-11 в АС «Электронная очередь»                   | 4 |
| Процелура полачи апелляции о несогласии с выставленными баллами участником ГИА-9 и ГИА-11 | 5 |
| Информирование апеллянта                                                                  | 6 |

#### Перечень условных обозначений и сокращений

| 1-АП                        | Форма апелляции о несогласии с выставленными баллами<br>«Апелляция о несогласии с выставленными баллами»                                                                              |
|-----------------------------|----------------------------------------------------------------------------------------------------|
| Апеллянт                    | Участник экзамена по соответствующему учебному предмету,<br>подавший в установленные сроки апелляцию о несогласии с<br>выставленными баллами по соответствующему учебному<br>предмету |
| AC «Электронная<br>очередь» | Программный продукт «Автоматизированная система приема<br>апелляций о несогласии с выставленными баллами по ЕГЭ»                                                                      |
| ГИА-9                       | Государственная итоговая аттестация по образовательным программам основного общего образования                                                                                        |
| ГИА-11                      | Государственная итоговая аттестация по образовательным программам среднего общего образования                                                                                         |
| МОУО                        | Муниципальные органы власти, осуществляющие управление в<br>сфере образования                                                                                                    |
| 00                          | Образовательная организация                                                                                                    |
| РЦОИ                        | Региональный центр обработки информации Московской области                                                                                                    |
| У-33                        | Форма У-33 «Уведомление по итогам рассмотрения апелляции о несогласии с выставленными баллами»                                                                                        |

#### Общее описание АС «Электронная очередь»

АС «Электронная очередь» используется для подачи апелляций о несогласии с выставленными баллами участниками ГИА-9 и ГИА-11 на территории Московской области. АС «Электронная очередь» позволяет формировать форму 1-АП и информировать участников ГИА-9 и ГИА-11 о месте, дате и времени рассмотрения апелляции, результатах ее рассмотрения.

Работникам ОО/МОУО дополнительно доступна возможность формирования отчетов по результатам рассмотрения апелляций.

Подача апелляции возможна одним из способов:

- 1. Через ОО/МОУО.
- 2. Через личный кабинет участника ГИА-11 на сайте РЦОИ <u>https://res11.rcoi.net/</u>
- 3. Через личный кабинет участника ГИА-9 на сайте РЦОИ <u>https://result.rcoi.net/</u>
- 4. На сайте AC «Электронная очередь» <u>http://appeals.rcoi.net</u>.

Внимание! Для доступа в АС «Электронная очередь» используются web-браузеры,

выпущенные не ранее 2021-2022 года.

#### Работа с АС «Электронная очередь»

# Порядок регистрации участника ГИА-9 и ГИА-11 в АС «Электронная очередь»

Участник ГИА-9 и ГИА-11 для начала работы с АС «Электронная очередь» должен зарегистрироваться одним из следующих способов:

1. Ha caйте <u>http://appeals.rcoi.net/</u>:

- Выбрать раздел Регистрация апеллянта.
- Заполнить регистрационную форму и нажать кнопку *Регистрация*.
- 2. В личном кабинете участника ГИА-9 на сайте PЦОИ <u>https://result.rcoi.net/</u> :
  - Ввести фамилию, имя, отчество и номер документа. Поставить флажок «Согласен с обработкой персональных данных». Ознакомиться с результатами ГИА-9 и ГИА-11.
  - Нажать кнопку «Подать» (будет осуществлен переход на сайт АС «Электронная очередь»).
  - Выбрать раздел Регистрация апеллянта.

• Заполнить регистрационную форму и нажать кнопку *Регистрация*. *Внимание!* Код регистрации участника можно узнать в образовательной организации участника ГИА-9.

3. В личном кабинете участника ГИА-11 на сайте РЦОИ <u>https://res11.rcoi.net/</u> :

- Ввести фамилию, имя, отчество и номер документа. Поставить флажок «Согласен с обработкой персональных данных». Ознакомиться с результатами ГИА-9 и ГИА-11.
- Нажать кнопку «Подать» (будет осуществлен переход на сайт АС «Электронная очередь»).
- Выбрать раздел Регистрация апеллянта.

• Заполнить регистрационную форму и нажать кнопку *Регистрация. Внимание*! Все поля являются обязательными для заполнения. Код регистрации участника, необходимый для регистрации указан на Уведомлении об экзамене. Код регистрации участника вводится без дефисов и пробелов.

| ——<br>[]] Регистрация аполлянта          | Регистрация апеллянта                                                                                     |
|------------------------------------------|----------------------------------------------------------------------------------------------------|
|                                          | Тип экзамена                                                                                              |
| Щ Регистрация СО/МОУО                    | ГИА-9 ГИА-11                                                                                              |
| 🖽 Контакты                               |                                                                                                    |
|                                          | код регистрации участника (для апеллянтов у классов<br>данный код доступен в образовательной организации) |
|                                          |                                                                                                    |
|                                          | Код регистрации участника, необходимый для регистрации                                                    |
|                                          | указан на Уведомлении об экзамене. Код участника                                                          |
|                                          | вводится без дефисов и пробелов.                                                                          |
|                                          | Фамилия                                                                                                   |
|                                          |                                                                                                    |
|                                          |                                                                                                    |
|                                          | Имя                                                                                                    |
|                                          |                                                                                                    |
|                                          | Отчество                                                                                                  |
|                                          |                                                                                                    |
|                                          |                                                                                                    |
|                                          | Email                                                                                                    |
|                                          |                                                                                                    |
|                                          | Телефон                                                                                                   |
|                                          |                                                                                                    |
| А Наверх                                 |                                                                                                    |
|                                          | - 12 Регистрация                                                                                          |
| 6 2023 F. PCOF, but injunts samplingener |                                                                                                    |

На следующем этапе необходимо ввести проверочные коды, которые поступят науказанные при регистрации номер телефона и электронную почту.

| РЦОИ кабичет                                                                                                    | Регистрация участника |                                                                                                    |  |
|----------------------------------------------------------------------------------------------------|-----------------------|----------------------------------------------------------------------------------------------------|--|
| <ul> <li>Унформация</li> <li>Войти</li> <li>Войти</li> <li>Регистрация алеклента</li> <li>Регистрация ОО/МОУО</li> <li>Контаеты</li> </ul> |                       | Подтверждение Етаіі и Телефона<br>Кад на SMS<br>Г<br>Кад на Влай<br>⊡<br>⊡ Отправить проверочные коды |  |

Пароль придет на указанную при регистрации электронную почту.

*Внимание!* В случае затруднений при регистрации или при входе в Личный кабинет можно обращаться по телефону *8(495)276-87-98 (добавочный #865)*.

#### Процедура подачи апелляции о несогласии с выставленными баллами участником ГИА-9 и ГИА-11

*Внимание!* После регистрации любым из способов процедура подачи апелляции одинакова.

1. Апелляция подается в разделе Подать апелляцию.

| ВРЦОИ                 | Подать апелляцию                                                                                                    |   |  |
|-----------------------|----------------------------------------------------------------------------------------------------|---|--|
| O Macon<br>Transforma | Bulgari, njugari                                                                                                    |   |  |
| 🛈 Информация          |                                                                                                    | * |  |
| 🗇 Kasemanne           | Serr parceaupreses anatomas "                                                                                                    |   |  |
|                       | Owe                                                                                                    |   |  |
| Amendmann             | Outerorm semigree                                                                                                    |   |  |
| f Подоть апенлицие:   | Observation and the second                                                                                                    |   |  |
|                       | and the second second s |   |  |
|                       | Distant                                                                                                    |   |  |
|                       | Dearty                                                                                                    |   |  |

*Внимание!* Апелляция подается строго при наличии результата по данному экзамену и в сроки, установленные информационными письмами Министерства образования Московской области.

Обратите внимание на необходимость контроля текущей подключенной базы. Если подается апелляция участником ГИА-11 должна быть надпись Подключены 11 классы. Если подается апелляция участником ГИА-9 должна быть надпись Подключены 9 классы.

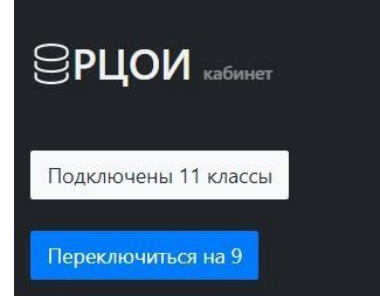

2. Необходимо выбрать экзамен на результат которого подаётся апелляция, выбрать режим рассмотрения. Необходимо выбрать хотя бы один пункт: **обработаны неверно**, если допущены технические ошибки при обработке (Бланк ответа №1) или **оценены неверно**, если подается апелляция на оценивание заданий с развернутым ответом (Бланк ответов № 2 лист 1, лист 2 или дополнительные бланки ответов). *Обязателен* флажок о согласии на обработку персональных данных.

3. После нажатия на кнопку **Подать** в случае, если все поля заполнены корректно, апелляция будет сформирована. При необходимости печатная форма апелляции (1-АП) распечатывается через перечень апелляций.

*Внимание!* В случае затруднений в процессе подачи апелляции можно обращаться по телефону 8(495)276-87-98 (добавочный #865).

#### Информирование апеллянта

После того, как администратор AC «Электронная очередь» изменит статус апелляции с *Новая* на *Запланировано*, апеллянт получит информацию о месте, дате и времени рассмотрения в виде сообщения на указанные при регистрации номер телефона и электронную почту.